## Instructions for MY NSCC Web Registration

**Cookeville Campus** 

## Start at <u>http://my.nscc.edu</u> (type *my.nscc.edu* into your web browser)

mvNSCC

Copyright | Acceptable Use

Online Learning

<u>Step 1:</u> Enter your "A" number in the "A" number field. Your "A" number consists of an "A" plus 8 digits. If you do not know your "A" number, please contact Admissions, Records or Computer Services Help Desk

<u>Step 2:</u> Enter your password in the Password field.

If you are logging in for the first time, your password will be your birth date(2 digit month, 2 digit day, 2 digit year). Example: If your birth date is march 4<sup>th</sup>, 1970, you would enter 030470.

After you enter this information, The Login Verification/Change Pin page will appear. Reenter your birthdate as your "old password." Select a new password (it **MUST** be between 6 and 20 characters. **IT MUST** contain at least 1 letter and 1 <u>number. Passwords are case sensitive!</u>) and reenter to confirm. Click login to continue. At this point, you will be prompted to answer a series of questions. If you forget your password in the future, answering these questions will allow you to reset your password.

## If this is not your first time logging in, you will not be prompted to change your password.

Step 3: Click on the "My Self Service" Tab.

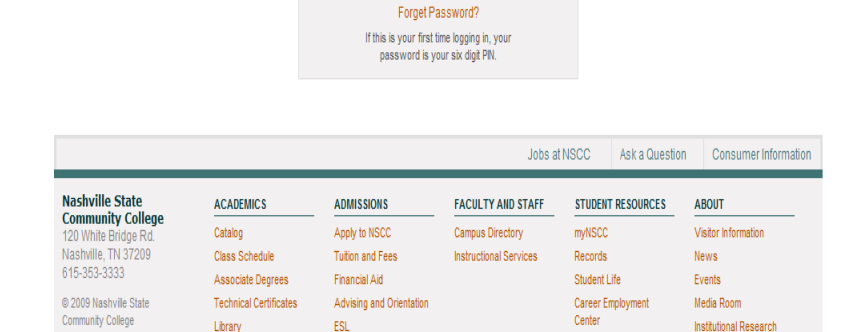

High School Programs

Testing Center

Bookstore

Accreditations

Login

Secure Logir

"A" Number

Password:

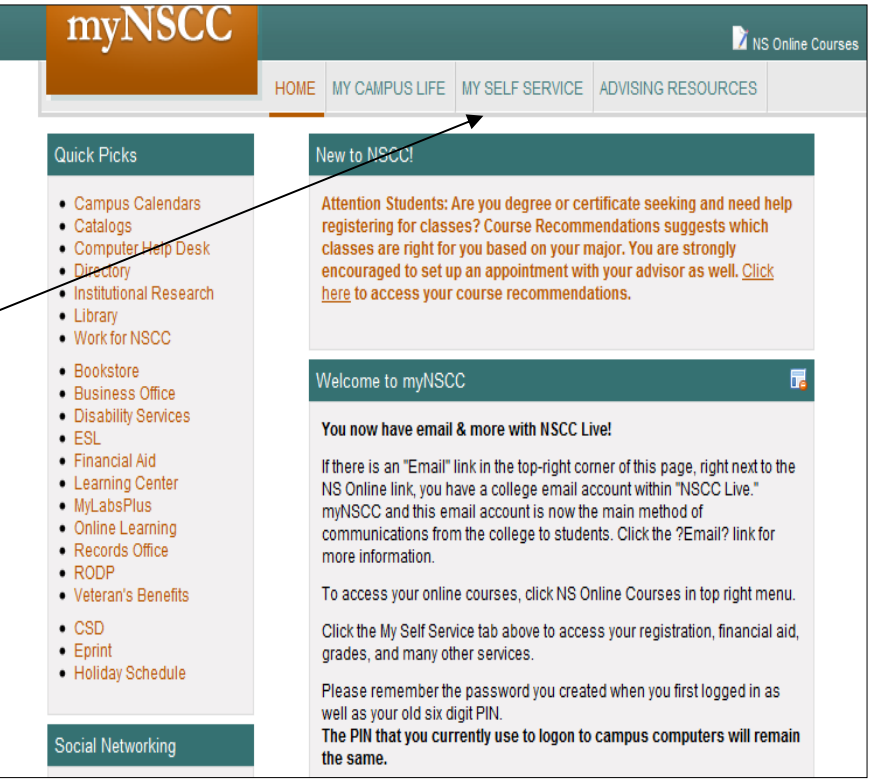

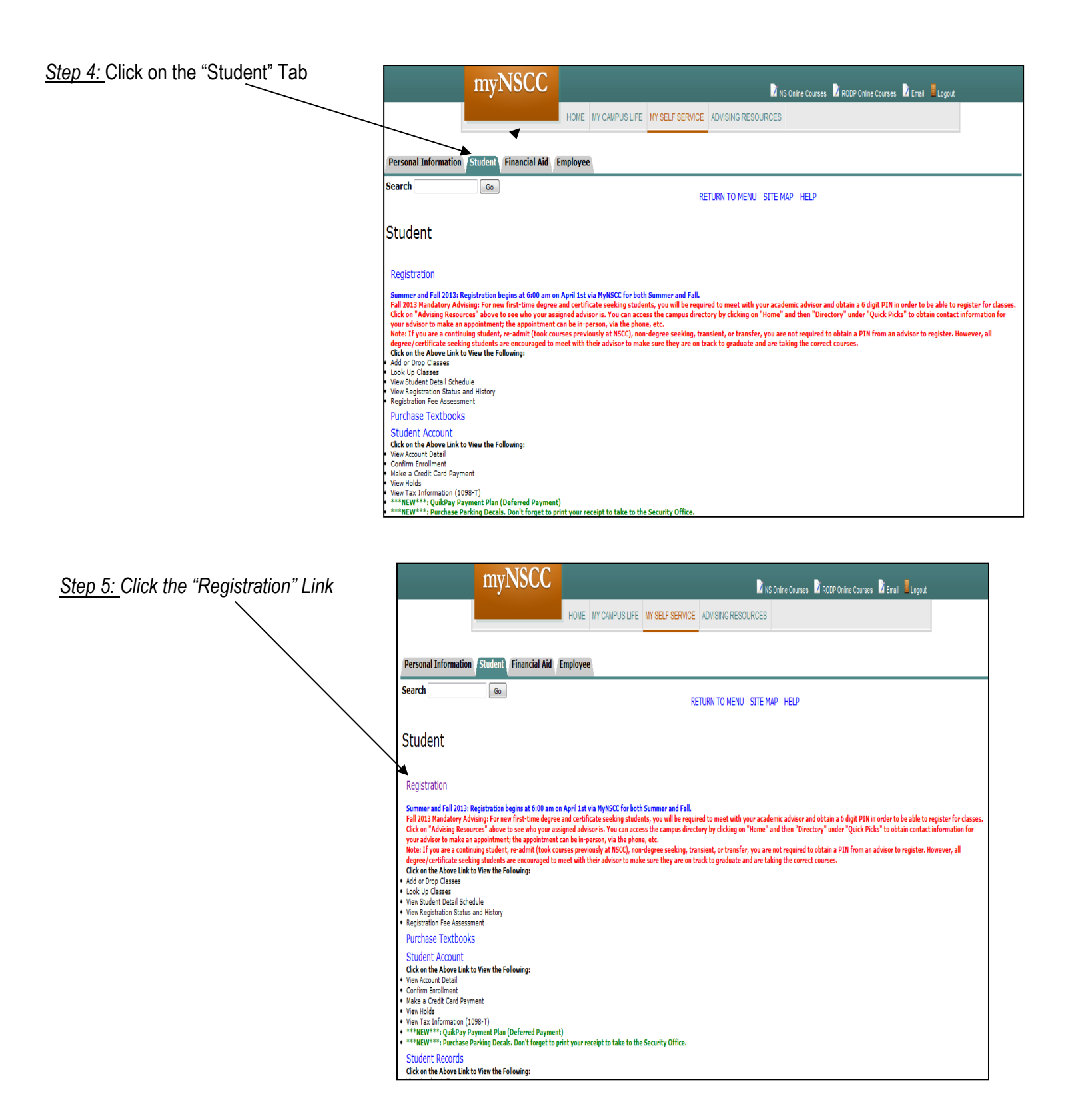

<u>Step 6</u>: Click on the "Add or Drop Classes" link. You will be prompted to select a term. Using the drop down box, choose the current term and Submit.

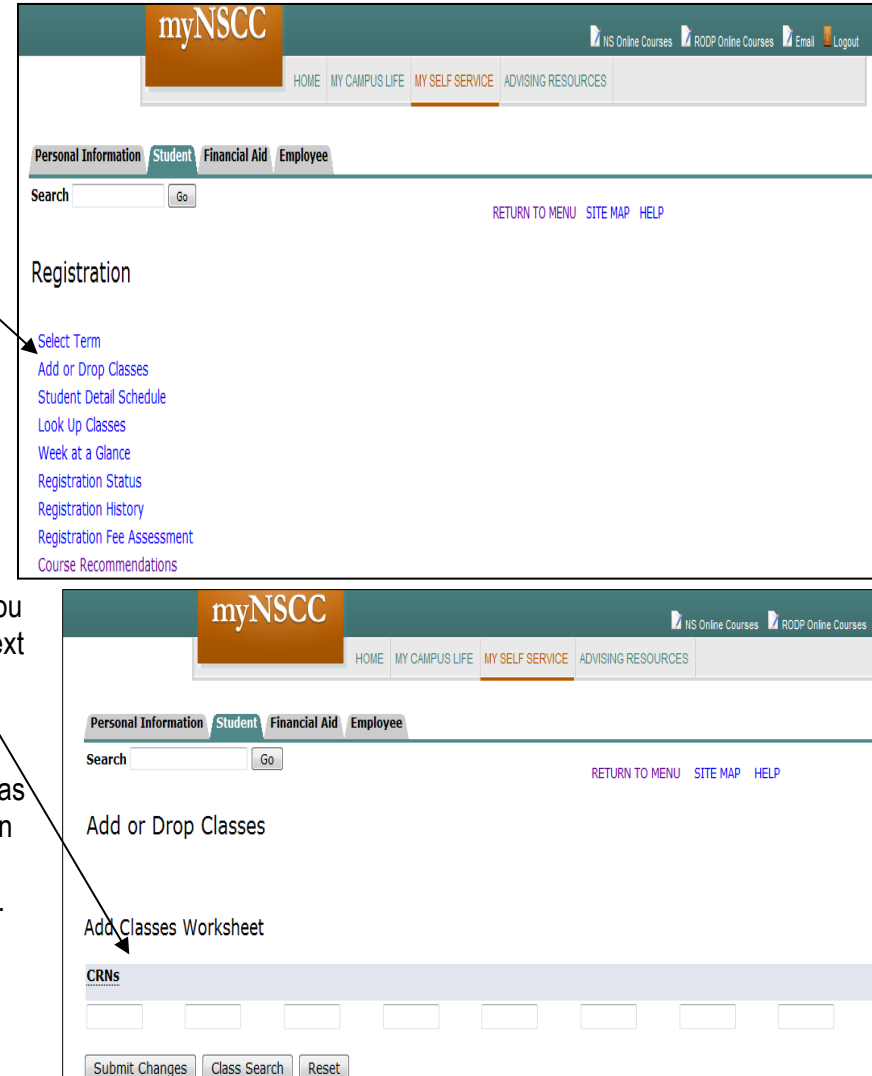

<u>Step 7:</u> Enter the CRN (Course Registration Number) for each course you want to take. If you do not know the CRN of a course, follow the next set of instructions to look up courses

To do a course search, click on Class Search. You may narrow your search to be as detailed as you would like by using the drop down boxes on this page.

FYI...the subject field is a required search field. You can select to search for only "Cookeville Campus" classes in this search.

Another way to look up classes is to use the **http://ww2.nscc.edu/it** site. From here, you can browse all classes and times that are offered at Nashville\_\_\_\_\_\_ State.

Select the term and the program (course prefix) from the drop down menus and click Search. You will get search results for all classes offered during that semester at all NSCC campuses. If you are attending the Cookeville campus, make sure you only select classes offered at the Cookeville campus. Online (Web) courses are listed under the "Nashville State Main Campus" heading.

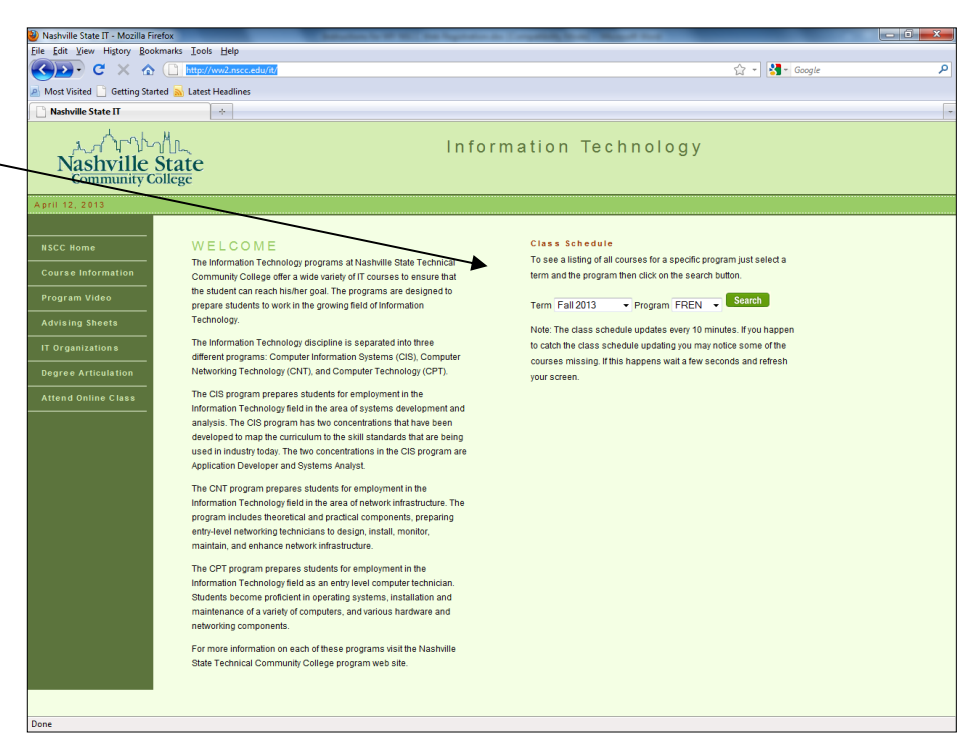

[ View Holds | Change Class Options | Registration Fee Assessment ]

<u>Step 8:</u> Search for the class that you would like to register for. Copy the CRN number then go back to the **"Add or Drop Classes"** screen (Step 7). Input one CRN number per box, and click **"Submit Changes"** until you are satisfied with your schedule.

|              | myNSCC                                    |          |                |                 | Ď                 | NS Online Courses | RODP Online Courses |
|--------------|-------------------------------------------|----------|----------------|-----------------|-------------------|-------------------|---------------------|
|              |                                           | HOME     | MY CAMPUS LIFE | MY SELF SERVICE | ADVISING RESOURCE | 3                 |                     |
|              | Personal Information Student Financial Ai | d Employ | ree            |                 |                   |                   |                     |
|              | Search Go                                 |          |                |                 | RETURN TO MENU    | SITE MAP H        | ELP                 |
|              | Add or Drop Classes                       |          |                |                 |                   |                   |                     |
|              | Add Classes Worksheet                     |          |                |                 |                   |                   |                     |
| $\downarrow$ | CRNs                                      |          |                |                 |                   |                   |                     |
|              | 83363 82430 83433                         |          | 82560          | 12345           | 67890             | 67908             | 32154               |
|              | Submit Changes Class Search Rese          | et       |                |                 |                   |                   |                     |

<u>Step 9:</u> After you have completed your schedule, click on you **Student Account** link and then the **Account Detail for Term** link. You may now pay online with a credit card or view your balance. Please contact the Bursar's Office for payment options and information about deferred payments. You may also view any registration holds that you might have by clicking on **View Holds**. The link is located at the bottom of this page. If you have a registration hold, you will not be able to register until the hold has been removed. You will need to contact the office that placed the hold to find out how to have it removed.

|                                                                | my                                   | NSCC          |          | NS Online Courses D ROOP Online Cou |                 |                    |  |  |  |  |  |
|----------------------------------------------------------------|--------------------------------------|---------------|----------|-------------------------------------|-----------------|--------------------|--|--|--|--|--|
|                                                                |                                      |               | HOME     | MY CAMPUS LIFE                      | MY SELF SERVICE | ADVISING RESOURCES |  |  |  |  |  |
| Personal Information                                           | Student                              | Financial Aid | Employee | 9                                   |                 |                    |  |  |  |  |  |
| Search                                                         | arch Go RETURN TO MENU SITE MAP HELP |               |          |                                     |                 |                    |  |  |  |  |  |
| Student Acco                                                   | unt                                  |               |          |                                     |                 |                    |  |  |  |  |  |
| Account Detail for Term/Confirm Enrollment/Credit Card Payment |                                      |               |          |                                     |                 |                    |  |  |  |  |  |
| Select Tax Year                                                |                                      |               |          |                                     |                 |                    |  |  |  |  |  |
| Tax Notification                                               |                                      |               |          |                                     |                 |                    |  |  |  |  |  |
| OuikPAY Payment Plan (Deferred Payment)                        |                                      |               |          |                                     |                 |                    |  |  |  |  |  |
| Purchase Parking D                                             | ecals                                |               |          |                                     |                 |                    |  |  |  |  |  |

<u>Note</u>: If you plan on registering for an online course (NS online, RODP Online, and/or ROCE Online), you MUST complete online orientation before beginning the course. Click on the Online Learning link and then choose the appropriate orientation link. It is also recommended that you read all the information on this page concerning online learning.

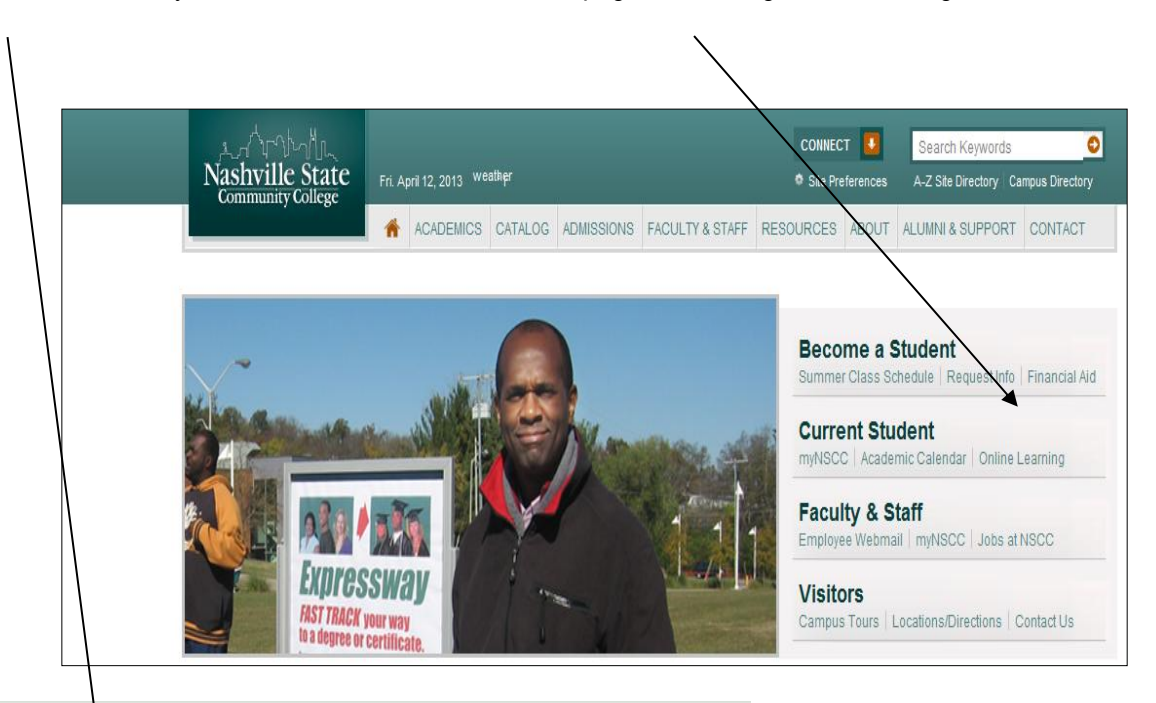

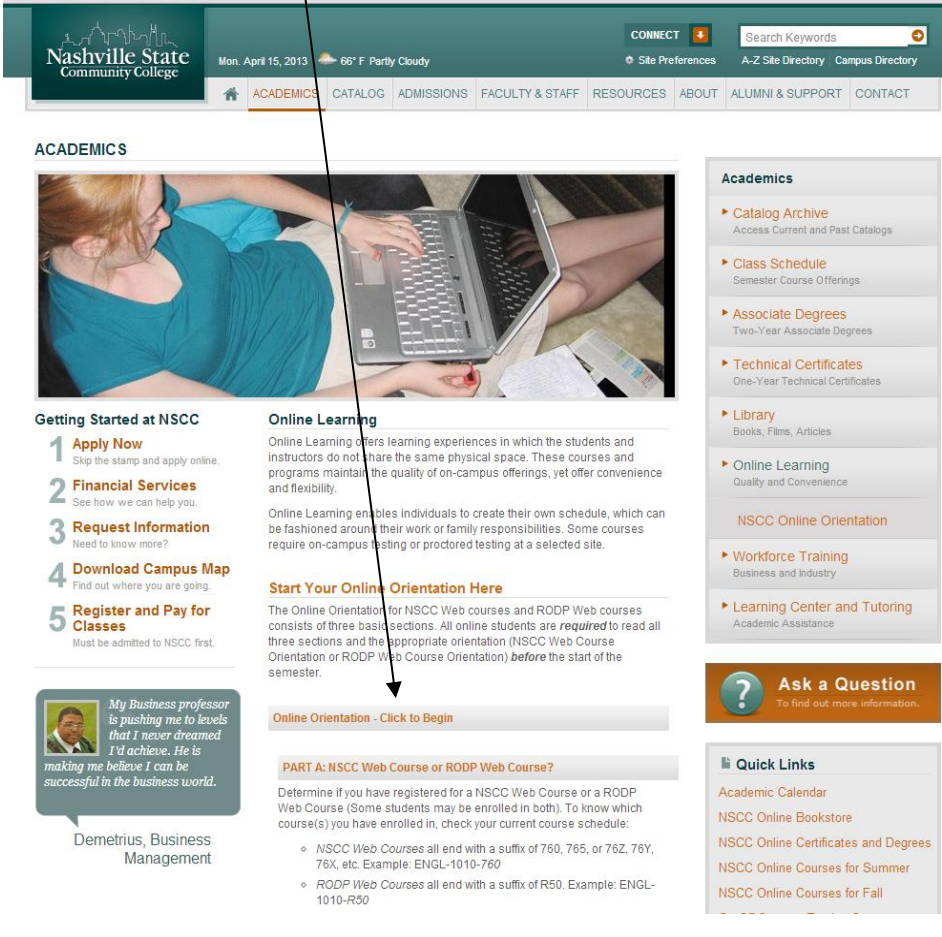